| Boyce 🕗 Bynum          |  |  |  |  |  |  |
|------------------------|--|--|--|--|--|--|
| Patholoay Laboratories |  |  |  |  |  |  |

| Processing | SOP | Manual |
|------------|-----|--------|
|------------|-----|--------|

| r | Fitle:                   |                    |  |  |  |  |  |
|---|--------------------------|--------------------|--|--|--|--|--|
| ] | L4 (Lablink) Order Entry |                    |  |  |  |  |  |
| , | SOP:                     | Variant 10         |  |  |  |  |  |
| ] | Processing               | ssing Version: 1.0 |  |  |  |  |  |
| ] | EffectiveDate:           | Dece 5 of 9        |  |  |  |  |  |
| ( | 05/30/2017               | Page 5 01 8        |  |  |  |  |  |

### **PURPOSE:**

To outline the procedure for order entry in L4 (Lablink)

## SCOPE:

Processing

# **RESPONSIBILITY:**

It is the responsibility of all Processing personnel to read, understand, and competently perform this procedure.

### **PROCEDURE:**

- 1) From the BBPL Website, open and log into Lablink.
- 2) Go to Staff, Lab Ordering, then Order Entry (L4)
- 3) Use the "tab" key to navigate between fields. Do not hit "enter" until ready to file the accession.
- 4) If requisition can be scanned (i.e. web order), scan the appropriate barcode
  - a. The majority of the requisitions that are to be scanned will have a 2D "motheaten" barcode near the bottom
    - i. Some requisitions from Patient Service Centers will have tests partially done elsewhere and L4 will inform the user with a pop-up indicating that "testing already exists". These have a reprinted 2D barcode label over the original.
      - 1. Click the "Cancel" tab and the remaining tests will populate.
    - ii. Remove any testing that is crossed through by the client or PSC
  - b. Verify that all the tests are present and if any additional tests or codes are handwritten then see Step 13 to enter
    - i. NOTE: If a client has a "client-specific" unit code ordered, a pop-up will indicate that it is a restricted unit code. Click "OK".
      - 1. If "OK" is not clicked, the testing after that unit code will not be included in the order.
  - c. Add additional demographic information provided (change in time, date, written in fax information, etc.)
    - i. Any requisition requiring changes must be stamped with a "Re-Maxi" stamp
- 5) At the bottom of the order entry area, there are the specimen types that should be present.
  - a. Scrolling over the blue oval "i" button (see arrow in image below), will give additional acceptable and unacceptable specimens.

| Title:                   |                                                                  |  |  |
|--------------------------|------------------------------------------------------------------|--|--|
| L4 (Lablink) Order Entry |                                                                  |  |  |
| SOP:                     | Vargian, 1.0                                                     |  |  |
| Processing               | version: 1.0                                                     |  |  |
| <b>EffectiveDate:</b>    | Daga 6 of 9                                                      |  |  |
| 05/30/2017               | Page 0 01 8                                                      |  |  |
|                          | Title:L4 (Lablink) Order ESOP:ProcessingEffectiveDate:05/30/2017 |  |  |

| Add tests:           |          |                              |       |        |         |        |                                                   |           |                         |
|----------------------|----------|------------------------------|-------|--------|---------|--------|---------------------------------------------------|-----------|-------------------------|
| Current tests:       | UnitCode | JnitCode Actions Description |       |        |         | Temp   | Special instructions/Ask at order entry questions |           |                         |
|                      | 94200    | Remove                       | t lab | CBC W  | TH AUTO | DIFFER | RENTIAL                                           | Show sub- | UCs ORDER CODE X2255.   |
| File Reset           |          |                              |       |        |         |        |                                                   |           |                         |
| Preferred specimens: | CollTu   | ube XferTube                 | Vol I | UoM Ty | e Temp  | Dept   | Lab                                               | Asst UCs  | Debug                   |
|                      | 1 LAV    | LAV                          | 1.0   | ml WE  | REF     | Core   | Central                                           | 200000    | LAV.WB.Central.REF.Core |

- 6) After all information that is needed has been entered, scroll over to "File" and click.
  - a. Hitting "Enter" may be substituted, but if "Enter" is done prior to all orders entered then it will create the accession
  - b. Label specimens as appropriate.
- 7) If the requisition (req) is a verify (Interfaced client) see Specimen Verification in Antrim SOP under 1 (Order Entry), 7 (Specimen Receipt Verification)
- 8) If the specimen has a Toxicology Requisition, see the Toxicology Processing SOP
- 9) Manual Order Entry
  - a. Skip the Accession line by hitting tab or clicking the box via the mouse. L4 generates its own accession.
  - b. Fill in client #, click on correct drop down.
    - i. This ensures that the additional information provided by L4 entry is input into the system
  - c. "Copy to #'s ", send a copy of the results to this number as well, if applicable.
  - d. Scan the requisition barcode of the manual requisition.
    - i. If no requisition number is present, type "NA "or "N".
  - e. If the "Enter" key is pressed, all required information is highlighted in pink.
    - i. Type in patient name, Last First Middle.
    - ii. No dashes in SSN or slashes in DOB.
    - iii. "NA" or "N" currently doesn't work in the DOB box. Currently there is no way around not listing a DOB.
      - 1. An exception must be created for a manual order that does not have a birth date unless it is an animal. For animals, the generic date of 010101 may be used.
  - f. Choose the appropriate drop-down for sex and species
  - g. Enter the Patient ID, if given
  - h. ALL information on a manual requisition must be typed as part of the manual order
- 10) Ordering Provider searches by last name as typed and will produce a drop down list.
  - a. Select the correct provider and hitting tab once the box has selections.
  - b. Make sure that the provider first and last name match
- 11) Date of collection can be typed or as in Antrim (T = today, Y = yesterday, etc.).

| Boyce 🖉 Bynum          |
|------------------------|
| Pathology Laboratories |

**Processing SOP Manual** 

- a. No slashes or symbols.
- b. Time of Collection is on a 24 hour clock.
- 12) Remarks are notes like Antrim where the client can see (Line # 13).
- 13) Notes are Internal for BBPL, Line #14.
- 14) Bill to has the options of C = Client, P = Patient and MC = Medicarea. The correct billing option must be selected so that BBPL is paid for the testing
- 15) Currently we are leaving "Phlebotomist", "InterfaceId" and "Case#" blank
- 16) Requisition Field
  - a. By choosing the underlined selections beginning with "Cyto, Dermpath…" a requisition type will appear in a pop up panel.
  - b. Clicking on the boxes by tests on this panel will cause L4 to add that test.
    - i. The Molecular Immunohistochemical requisition will not populate because these tests are collectively ordered as "IHC"
  - c. Ordering via this method is also required for certain requisitions such as toxicology or Hemepath.
- 17) Add Tests Field.
  - a. Typing in the test code will bring a drop down menu. Click the correct test and hit the **TAB** key. The use of the mouse button can also be used to add more tests.
  - b. Hitting the Enter key may cause the requisition to be filed before all tests are ordered.
    - i. Tests cannot be added in L4 from this point and will need to be done in Antrim.
      - ii. See Appendix for Troubleshooting.
  - c. If there is a CT/NG or other tests, the user may be prompted to state the "Media/Source".
    - i. T=ThinPrep
    - ii. S = SurePath
    - iii. U for urine (raw, non preserved)
    - iv. A for Aptima
  - d. Additional specimens may be sent (Aptima), but currently we use the labeled green Aptima, but apply barcode label and save the extras as such or for additional tests done by a different instrument.
- 18) Search reference lab codes.
  - a. Clicking this tab will allow the used to search for tests by the first letters of the name.
  - b. Click the correct test from the drop down screen.
  - c. If not clicked, then a pop up will read "Wrong UC "

| Boyce 🖉 Bynum          | Title:L4 (Lablink) Order Entry   |              |  |
|------------------------|----------------------------------|--------------|--|
| Pathology Laboratories | SOP:<br>Processing               | Version: 1.0 |  |
| Processing SOP Manual  | <b>EffectiveDate:</b> 05/30/2017 | Page 8 of 8  |  |

- 19) Below the File and Reset button, there is a box that will supply additional information as the entry proceeds.
- 20) Once all information is entered, then hit the file button.
  - a. The reset button will clear the fields.
  - b. The appropriate labels will be printed from the Zebra printers.
    - i. Sometimes extra labels will need to be created.
    - ii. In Lablink, go to Staff, Utilities, Reprint barcodes.
    - iii. If department specific barcodes are needed, in Antrim 1,20 and follow prompts
- 21) If the requisition is an interface client, then Antrim is the only current way to order and needs to be verified.

#### Appendix : Trouble Shooting a missed order entry.

- 1) If the Enter key was hit or the file requisition was filed before all tests are added, then the can add the test in L4.
  - a. Type in the accession number and click the correct entry from the drop down list.
  - b. Enter this missing test in the "Add test" box and click tab.
  - c. Click "File"
  - d. New labels will print with the additional testing.
- 2) If the Enter key was hit or the requisition was filed with a test ordered in error, then the user must go through Antrim.
  - a. Normal process for logging into and adding a test to a requisition
    - i. Selection 1,2
    - ii. Enter or /15, to line #15 and delete the test(s) that are incorrect
    - iii. Enter or /21 to file
    - iv. Y = yes to file.
  - b. Back out by typing " // "
    - i. Select 20, to reprint labels.
    - ii. Type accession and follow any additional prompts.
    - iii. The labels may not update to reflect added test(s)
    - iv. Then label accordingly